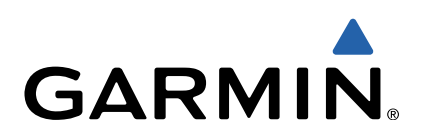

# Approach<sup>®</sup> S3 Gebruikershandleiding

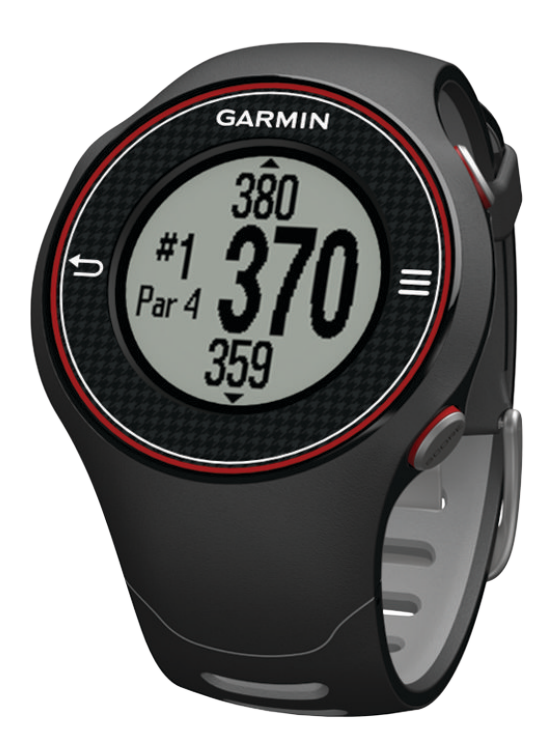

Alle rechten voorbehouden. Volgens copyrightwetgeving mag deze handleiding niet in zijn geheel of gedeeltelijk worden gekopieerd zonder schriftelijke toestemming van Garmin. Garmin behoudt zich het recht voor om haar producten te wijzigen of verbeteren en om wijzigingen aan te brengen in de inhoud van deze handleiding zonder de verplichting te dragen personen of organisaties over dergelijke wijzigingen of verbeteringen te informeren. Ga naar www.garmin.com voor de nieuwste updates en aanvullende informatie over het gebruik van dit product.

Garmin<sup>®</sup>, het Garmin-logo en Approach<sup>®</sup> zijn handelsmerken van Garmin Ltd. of haar dochtermaatschappijen, geregistreerd in de Verenigde Staten en andere landen. Deze handelsmerken mogen niet worden gebruikt zonder de uitdrukkelijke toestemming van Garmin.

Windows<sup>®</sup> is een geregistreerd handelsmerk van Microsoft Corporation in de Verenigde Staten en andere landen. Mac<sup>®</sup> is een geregistreerd handelsmerk van Apple Computer, Inc. Andere handelsmerken en merknamen zijn eigendom van hun respectieve eigenaars.

# Inhoudsopgave

| Aan de slag                                       | 1 |
|---------------------------------------------------|---|
| Het toestel opladen                               | 1 |
| De Approach inschakelen                           | 1 |
| Tips voor het aanraakscherm                       | 1 |
| Toetsen                                           | 1 |
| Pictogrammen                                      | 1 |
| Golfen                                            | 1 |
| Hole-weergave                                     | 2 |
| De green weergeven                                | 2 |
| Een shot meten                                    | 2 |
| Layup- en dogleg-afstanden en opgeslagen locaties |   |
| weergeven                                         | 2 |
| Score bijhouden                                   | 2 |
| Een locatie opslaan                               | 2 |
| De afstandteller gebruiker                        | 3 |
| Uw toestel aanpassen                              | 3 |
| Instellingen                                      | 3 |
| Appendix                                          | 3 |
| Toestelonderhoud                                  | 3 |
| Specificaties                                     | 3 |
| Gebruikersgegevens wissen                         | 3 |
| Meer informatie                                   | 3 |
| Het toestel registreren                           | 3 |
| Software en banen bijwerken                       | 4 |
| Softwarelicentieovereenkomst                      | 4 |
| Index                                             | 5 |

# Aan de slag

#### 

Lees de gids *Belangrijke veiligheids- en productinformatie* in de verpakking voor productwaarschuwingen en andere belangrijke informatie.

Voer deze taken uit wanneer u het toestel in gebruik neemt.

- 1 Laad het toestel op (pagina 1).
- 2 Schakel het toestel in (pagina 1).
- 3 Begin een ronde (pagina 1).

## Het toestel opladen

#### 

In de batterijlader is een magneet verwerkt. Onder bepaalde omstandigheden kunnen magneten storingen veroorzaken bij bepaalde medische apparatuur, waaronder pacemakers en insulinepompen. Houd de batterijlader uit de buurt van dergelijke medische apparatuur.

Dit toestel bevat een lithium-ionbatterij. Lees de gids *Belangrijke* veiligheids- en productinformatie in de verpakking voor productwaarschuwingen en andere belangrijke informatie.

#### KENNISGEVING

In de batterijlader is een magneet verwerkt. Onder bepaalde omstandigheden kunnen magneten schade veroorzaken aan bepaalde elektronische apparaten, waaronder harde schijven in laptopcomputers. Wees voorzichtig als de batterijlader zich in de nabijheid van elektronische apparaten bevindt.

Om roestvorming te voorkomen, dient u alle contactpunten en de directe omgeving ervan droog te maken alvorens het toestel op te laden of op een computer aan te sluiten.

- 1 Steek het USB-uiteinde van de kabel in de netadapter of in de USB-poort van een computer.
- 2 Steek de netadapter in een stopcontact.
- Breng de contactpunten aan de achterzijde van het toestel op één lijn met de contactpunten op de batterijlader ①.
   De batterijlader is magnetisch en zorgt ervoor dat het toestel op zijn plaats blijft.

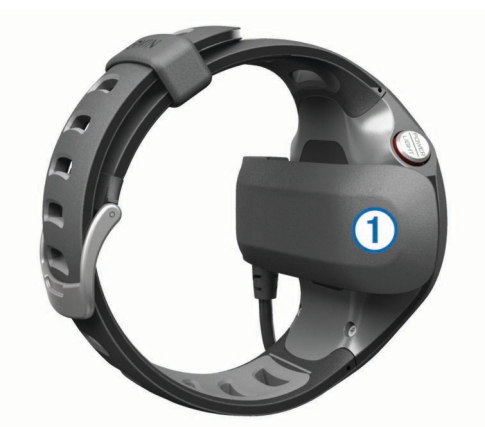

Als u het toestel op een voedingsbron aansluit, wordt het toestel ingeschakeld en wordt het oplaadscherm weergegeven.

4 Laad het toestel volledig op.

## De Approach inschakelen

De eerste keer dat u het toestel gebruikt, wordt u gevraagd uw taal te selecteren.

**OPMERKING:** De datum en tijd van de dag worden automatisch ingesteld als u buitenshuis bent. U kunt deze ook handmatig instellen (pagina 3).

- 1 Houd POWER ingedrukt.
- 2 Selecteer uw taal.
- 3 U bent klaar om te gaan golfen (pagina 1).

# Tips voor het aanraakscherm

Het aanraakscherm van het toestel is anders dan dat van de meeste mobiele toestellen. Het aanraakscherm is ontwikkeld om met uw vingertoppen te worden bediend. Dit kan ook wanneer u handschoenen draagt. Het aanraakscherm is geoptimaliseerd om per ongeluk aanraken tijdens het spelen te voorkomen.

**OPMERKING:** U moet stevig drukken om items te selecteren en naar een andere pagina te gaan. Oefen het gebruik van het aanraakscherm voordat u gaat spelen.

- Tik op het aanraakscherm om door de pagina's te bladeren.
- Selecteer > Scherm vergrendelenom het scherm te vergrendelen vanuit het holeweergave-, layup en dogleg-, slagmeting-, of afstandteller-scherm.
- Tik op het aanraakscherm en veeg naar links om de spaarstand uit te schakelen of het scherm te ontgrendelen
- Tik op het aanraakscherm om berichten te bevestigen.
- Tik boven aan of onder aan het aanraakscherm om door menu's te bladeren.
- Voer elke selectie op het aanraakscherm als aparte handeling uit.

### Toetsen

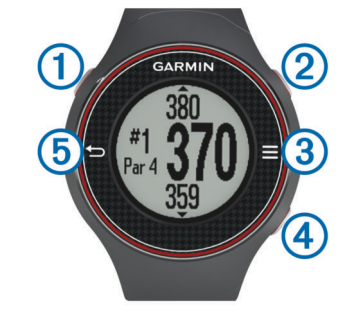

| 1 | POWER/LIGHT | Selecteer om de schermverlichting in te<br>schakelen.<br>Houd deze toets ingedrukt om het toestel in of uit<br>te schakelen. |
|---|-------------|----------------------------------------------------------------------------------------------------|
| 2 | MEASURE     | Selecteer om een slag te meten.                                                                                              |
| 3 |             | Selecteer om het menu voor het huidige scherm te openen.                                                                     |
| 4 | SCORE       | Selecteer om uw score voor de hole in te voeren.                                                                             |
| 5 | 5           | Selecteer om terug te keren naar het vorige scherm.                                                                          |

## Pictogrammen

| <b>D</b> | Batterij is bijna leeg.                |  |
|----------|----------------------------------------|--|
|          | De afstandteller meet afstand en tijd. |  |
| <b>A</b> | Alarm is aan.                          |  |

# Golfen

U kunt pas met golfen beginnen wanneer het toestel satellietsignalen ontvangt. Dit kan 30–60 seconden duren.

1 Selecteer **> Ronde starten**.

2 Selecteer een baan in de lijst.

#### **Hole-weergave**

Het toestel geeft de hole weer die u nu speelt, en schakelt automatisch over naar de volgende hole wanneer u naar een nieuwe hole gaat.

**OPMERKING:** Standaard berekent het toestel de afstand tot het begin, midden en einde van de green. Als u de locatie van de pin weet, kunt u die nauwkeuriger instellen met behulp van de Hole-weergave (pagina 2).

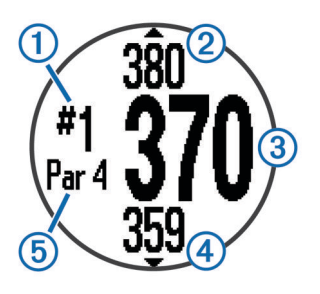

| ▼ | Vorige hole.                         |
|---|--------------------------------------|
|   | Volgende hole.                       |
| 5 | Par voor de hole.                    |
| 4 | Afstand tot het begin van de green.  |
| 3 | Afstand tot het midden van de green. |
| 2 | Afstand tot het einde van de green.  |
| 1 | Nummer van huidige hole.             |

## De green weergeven

Tijdens een game kunt u de green in meer detail bekijken en de pinlocatie verplaatsen.

- 1 Begin een game te spelen (pagina 1).
- 2 Selecteer > Green-weergave.
- 3 Sleep <sup>►</sup> om de pinlocatie te verplaatsen.

De afstanden op het holeweergavescherm worden bijgewerkt met de nieuwe pinlocatie. De pinlocatie wordt alleen opgeslagen voor de huidige ronde.

# Een shot meten

U kunt op elk moment de afstand van een shot meten.

- 1 Selecteer MEASURE.
- 2 Loop naar uw bal.

De afstand wordt automatisch gereset wanneer u naar de volgende hole gaat. U kunt op elk moment **MEASURE** ingedrukt houden om de afstand te resetten.

# Layup- en dogleg-afstanden en opgeslagen locaties weergeven

U kunt een lijst met layup- en dogleg-afstanden weergeven voor par 4 en 5 holes. Opgeslagen locaties (pagina 2) worden ook weergegeven in deze lijst.

Selecteer op het holeweergavescherm (pagina 2), het midden van het scherm.

**OPMERKING:** Afstanden worden uit de lijst verwijderd wanneer u deze passeert.

# Score bijhouden

Voordat u de score gaat bijhouden, moet u een ronde beginnen (pagina 1).

1 Selecteer op het scherm met de holeweergave (pagina 2) SCORE.

- 2 Selecteer zo nodig **■** > **Andere par** om de par voor de hole te wijzigen.
- 3 Selecteer of + om de score in te stellen.
  - Uw totale score ① wordt bijgewerkt.

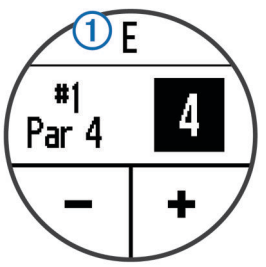

4 Houd **SCORE** ingedrukt om een lijst met de scores voor alle holes weer te geven.

Vanuit deze lijst kunt u elke hole selecteren en de score voor die hole wijzigen.

#### De scoringsmethode instellen

U kunt de methode wijzigen die het toestel gebruikt om de score bij te houden.

1 Selecteer een optie:

- Als u momenteel een ronde speelt, selecteer dan SCORE
  > Scoring.
- Als u momenteel geen ronde speelt, selecteer dan > Stel in > Scoring.
- 2 Selecteer een scoringsmethode.

#### Stableford-scoring

Wanneer u de Stableford-scoringsmethode selecteert (pagina 2), worden punten toegekend op basis van het aantal slagen ten opzichte van par. Aan het einde van een ronde wint de hoogste score. Het toestel kent punten toe zoals gespecificeerd door de United States Golf Association.

**OPMERKING:** De scorekaart voor een game met Stablefordscore toont punten in plaats van slagen.

| Punten | Gespeelde slagen ten opzichte van par |
|--------|---------------------------------------|
| 0      | 2 of meer boven                       |
| 1      | 1 boven                               |
| 2      | Par                                   |
| 3      | 1 onder                               |
| 4      | 2 onder                               |
| 5      | 3 onder                               |

#### Scorekaarten op een computer weergeven

U kunt alle opgeslagen scorekaarten op uw computer weergeven.

- 1 Sluit het toestel aan op een USB-poort van uw computer met behulp van de batterijlader (pagina 1).
- 2 Het toestel wordt als verwisselbaar station weergegeven in Deze computer op Windows<sup>®</sup> computers en als een geïnstalleerd volume op Mac<sup>®</sup> computers.
- 3 Open ScorecardViewer.html om uw scorekaarten te bekijken.

## Een locatie opslaan

Tijdens het spelen van een ronde kunt u maximaal vijf locaties op elke hole opslaan.

- 1 Ga naar de locatie die u wilt opslaan.
  - **OPMERKING:** U kunt geen locatie opslaan die ver bij de momenteel geselecteerde hole vandaan ligt.
- 2 Selecteer > Locatie opslaan.
- 3 Selecteer een label voor de locatie.

#### Locaties verwijderen

Tijdens het spelen van een ronde kunt u eerder opgeslagen locaties voor de huidige hole verwijderen.

Selecteer **> Wis locaties**.

### De afstandteller gebruiker

U kunt de afstandteller gebruiken om de afgelegde afstand en tijd vast te leggen. De afstandteller start en stopt automatisch wanneer u een ronde start of stop, maar u kunt de teller ook handmatig starten en stoppen.

- 2 Selecteer een optie:
  - Selecteer > Schakel uit om de afstandteller te stoppen.
  - Selecteer > Reset om de afstand en tijd weer op nul in te stellen.

# Uw toestel aanpassen

#### Instellingen

Selecteer **Stel in** als u de instellingen en functies van het toestel wilt aanpassen.

Tonen: Hiermee schakelt u de geluidssignalen in of uit.

Scherm: Hiermee stelt u de achtergrond kleur in op zwart of wit (pagina 3).

Scoring: Hiermee stelt u de scoringsmethode in (pagina 2).

**Tijd**: Hiermee stelt u de tijd in op automatisch of handmatig (pagina 3).

Notatie: Hiermee stelt u de tijdnotatie in op 12 uur of 24 uur. Taal: Hiermee stelt u de taal in.

Eenheden: Hiermee kunt u afstanden meten in yards of meters.

#### De tijd handmatig instellen

Standaard wordt de tijd automatisch ingesteld wanneer het toestel satellietsignalen ontvangt.

- 1 Selecteer > Stel in > Tijd > Handmatig.
- 3 Selecteer AM of PM.

#### Het alarm instellen

- 1 Selecteer > Alarm instellen.
- 2 Selecteer en ∔ om de uren en minuten in te stellen.
- 3 Selecteer AM of PM.
- 4 Selecteer Eenmaal, Dagelijks of Werkdagen.

#### De schermkleur wijzigen

U kunt de achtergrondkleur van het toestel wijzigen.

- 1 Selecteer **Stel in > Scherm**.
- 2 Selecteer een optie:
  - Selecteer **Wit** om zwarte tekst op een witte achtergrond weer te geven.
  - Selecteer **Zwart** om witte tekst op een zwarte achtergrond weer te geven.

# Appendix

#### Toestelonderhoud

#### KENNISGEVING

Bewaar het toestel niet op een plaats waar deze langdurig aan extreme temperaturen kan worden blootgesteld omdat dit onherstelbare schade kan veroorzaken.

Gebruik nooit een hard of scherp voorwerp om het aanraakscherm te bedienen, omdat het scherm daardoor beschadigd kan raken.

Vermijd chemische schoonmaakmiddelen en oplosmiddelen die de kunststofonderdelen kunnen beschadigen.

#### Het toestel schoonmaken

- 1 Veeg het toestel schoon met een doek die is bevochtigd met een mild schoonmaakmiddel.
- 2 Veeg de behuizing vervolgens droog.

# **Specificaties**

| Batterijtype               | Lithium-ion                                                                                                    |
|----------------------------|----------------------------------------------------------------------------------------------------|
| Batterijlevensduur         | Alleen horloge: 4 weken<br>Golf spelen: 8 uur                                                                                                    |
|                            | <b>OPMERKING:</b> De werkelijke levensduur van<br>een volledig opgeladen batterij hangt af van<br>hoe lang u de GPS, achtergrondverlichting en<br>spaarstand gebruikt. Blootstelling aan extreem<br>lage temperaturen verkort de levensduur van<br>de batterij. |
| Bedrijfstemperatuur        | Van -4 °F tot 140 °F (van -20 °C tot 60 °C)                                                                                                    |
| Temperatuur bij<br>opladen | Van 40 °F tot 104 °F (van 5 °C tot 40 °C)                                                                                                    |
| Waterbestendig             | IPX7                                                                                                    |

#### Spaarstand

Na een periode zonder activiteit wordt de spaarstand van het toestel geactiveerd. Het toestel geeft dan wel de datum en tijd weer, maar maakt geen gebruik van GPS. Het toestel schakelt niet naar de spaarstand als afstandteller is ingeschakeld. U kunt elke knop selecteren of op het scherm tikken, en vervolgens naar links over het scherm vegen om de spaarstand uit te schakelen.

#### Gebruikersgegevens wissen

**OPMERKING:** Hiermee worden alle gegevens gewist die de gebruiker heeft ingevoerd.

- 1 Houd **POWER** ingedrukt om het toestel uit te schakelen.
- 2 Houd SCORE ingedrukt en selecteer POWER.
- 3 Selecteer Ja.

#### **Meer informatie**

Meer informatie over dit product vindt u op de website Garmin<sup>®</sup>.

- Ga naar www.garmin.com/intosports.
- · Ga naar www.garmin.com/learningcenter.
- Ga naar http://buy.garmin.com of neem contact op met uw Garmin-dealer voor informatie over optionele accessoires en vervangingsonderdelen.

#### Het toestel registreren

Vul de onlineregistratie nog vandaag in, zodat wij u beter kunnen helpen.

- Ga naar http://my.garmin.com.
- Bewaar uw originele aankoopbewijs of een fotokopie op een veilige plek.

# Software en banen bijwerken

Voordat u uw toestelsoftware kunt bijwerken, moet u de Garmin CourseView Updater downloaden. Ga naar www.garmin.com /support/courseview\_updater.html voor meer informatie.

- 1 Sluit het toestel aan op een USB-poort van uw computer met behulp van de batterijlader (pagina 1).
- 2 Start CourseView Updater.
- **3** Volg de instructies op het scherm.

#### Softwarelicentieovereenkomst

DOOR HET TOESTEL TE GEBRUIKEN VERKLAART U DAT U DE VOORWAARDEN EN BEPALINGEN VAN DE VOLGENDE SOFTWARELICENTIEOVEREENKOMST ZULT NALEVEN. LEES DEZE OVEREENKOMST ZORGVULDIG.

Garmin Ltd. en/of haar dochterondernemingen ("Garmin") kent u een beperkte licentie toe om de software die is ingebouwd in dit toestel (de "software") in binaire, uitvoerbare vorm te gebruiken bij het normale gebruik van dit product. De titel, eigendomsrechten en intellectuele eigendomsrechten in en op de Software blijven in bezit van Garmin en/of haar dochtermaatschappijen.

U erkent dat de Software het eigendom is van Garmin en/of haar externe leveranciers en wordt beschermd door de wetgeving met betrekking tot auteursrechten van de Verenigde Staten van Amerika en internationale verdragen inzake auteursrechten. U erkent bovendien dat de structuur, organisatie en code van de Software, waarvan de broncode niet wordt verschaft, waardevolle handelsgeheimen van Garmin en/of haar externe leveranciers zijn en dat de Software in de broncodevorm een waardevol handelsgeheim van Garmin en/of haar externe leveranciers blijft. U verklaart dat u de Software of elk deel daarvan niet zult decompileren, demonteren, wijzigen, onderwerpen aan reverse assembling of reverse engineering, herleiden tot door mensen leesbare vorm of afgeleide werken zult maken op basis van de Software. U verklaart dat u de software niet zult exporteren of herexporteren naar landen die de exportwetten van de Verenigde Staten van Amerika of enig ander toepasselijk land schenden.

# Index

#### Α

aanraakscherm 1 accessoires 3

### В

baan kaarten bijwerken 4 selecteren 1 spelen 1 batterij, opladen 1 bijwerken baankaarten 4 software 4

#### D

dogleg 2 E

Een shot meten 2

#### G

green-weergave, pinlocatie 2

#### H het toestel schoonmaken 3

#### K klok 3

L

## layup 2

locaties opslaan 2 verwijderen 3 zoeken 2

#### 0

opslaan, locaties 2

### Ρ

pictogrammen 1 pinlocatie, green-weergave 2 problemen oplossen 3 productregistratie 3

# S

scherminstellingen 3

#### schermverlichting 1 score, Stableford 2 scorekaart, weergeven 2 software, bijwerken 4 softwarelicentieovereenkomst 4 spaarstand 3 specificaties 3 systeeminstellingen 3

## T

toestel onderhoud 3 registratie 3 toetsen 1 toestel aanpassen 3 toestel registreren 3 toetsen 1

#### V

verwijderen gebruikergegevens 3 locaties 3

# www.garmin.com/support

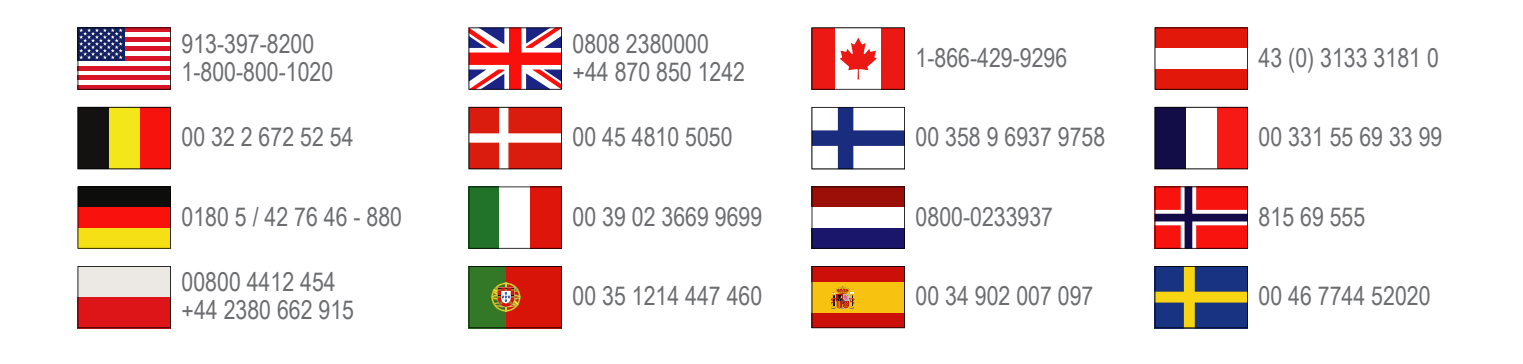

Garmin International, Inc. 1200 East 151st Street Olathe, Kansas 66062, VS

**Garmin (Europe) Ltd.** Liberty House, Hounsdown Business Park Southampton, Hampshire, SO40 9LR, Verenigd Koninkrijk

**Garmin Corporation** No. 68, Zangshu 2nd Road, Xizhi Dist. New Taipei City, 221, Taiwan (Republiek China)